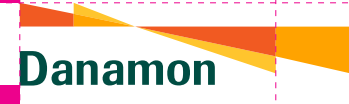

## Remittance

• •

•

|     | Transaksi                          |                  |                   |     | ← Transfer                    |                         | Informasi 🕕       |
|-----|------------------------------------|------------------|-------------------|-----|-------------------------------|-------------------------|-------------------|
|     | Transaksi Favorit 🖈                |                  | Edit Favorit      |     | Transfer Rupiah               | Transfer Valas          | Bulk Transfer M   |
| ſ   |                                    |                  | Colora El M       | - 1 | Informasi Trans               | ler                     | Counter Bate      |
|     | Transfer Ulang                     | Easts Events     |                   |     | PRIMADOLLA<br>00361990888     | USD 109,45              | ×                 |
| - 6 | Account Internet                   | Denemon          | _                 |     | Rekening Tujuan               | •                       |                   |
|     | Transaksi Utama                    |                  |                   |     | Silakan pilih                 |                         | ~                 |
| - 1 | Transfer Tank Tunai<br>Tanpa Kantu | D-Save Plus      | (#)<br>08         |     | Jumlah • (tidak te<br>Pilih 🗸 | ermasuk biaya tra       | nsaksi)           |
| _   | Tansaksi Pesan Bank<br>Valus       |                  |                   |     | Pesan<br>Silakan ketik        |                         | _                 |
| - 1 | Investasi & Asuransi               |                  |                   | - 1 |                               |                         | _                 |
| _   | <b>B B</b>                         |                  |                   | - 1 | Informasi Tambi               | ahan<br>im dan Panarima |                   |
|     | Reksadara Oblgasi                  | Asutanti<br>Mobi | Asuransi<br>Mator |     | Bukan Afiliasi                |                         |                   |
| U U |                                    |                  |                   | J   |                               |                         |                   |
| ŀ   | Klik menu 'Transfer'               |                  |                   | tr  | Lengka<br>ansak               | api info<br>si pad      | ormasi<br>a Layar |
|     |                                    |                  |                   | P   | engisia<br>Tran               | an di n<br>sfer Va      | alaman<br>alas,   |

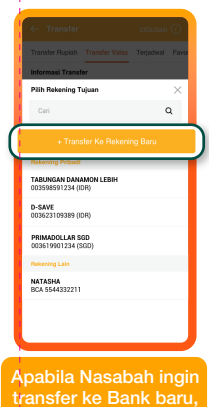

transfer ke Bank baru, klik "Transfer ke Rekening Baru", dan tambahkan Informasi Bank pada Layar Pengisian,

. .

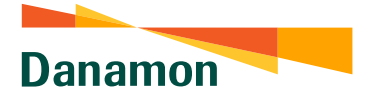

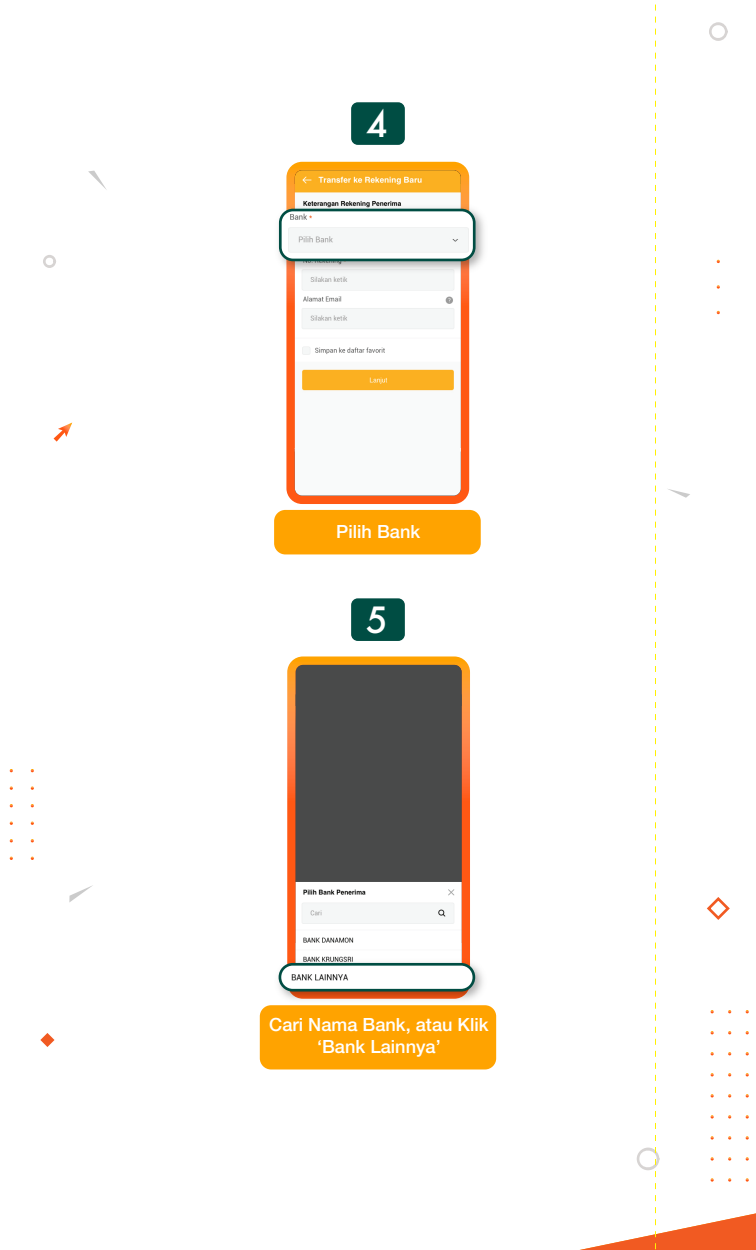

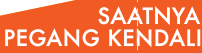

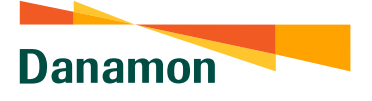

## Remittance: Metode Pencarian 'Kode Swift'

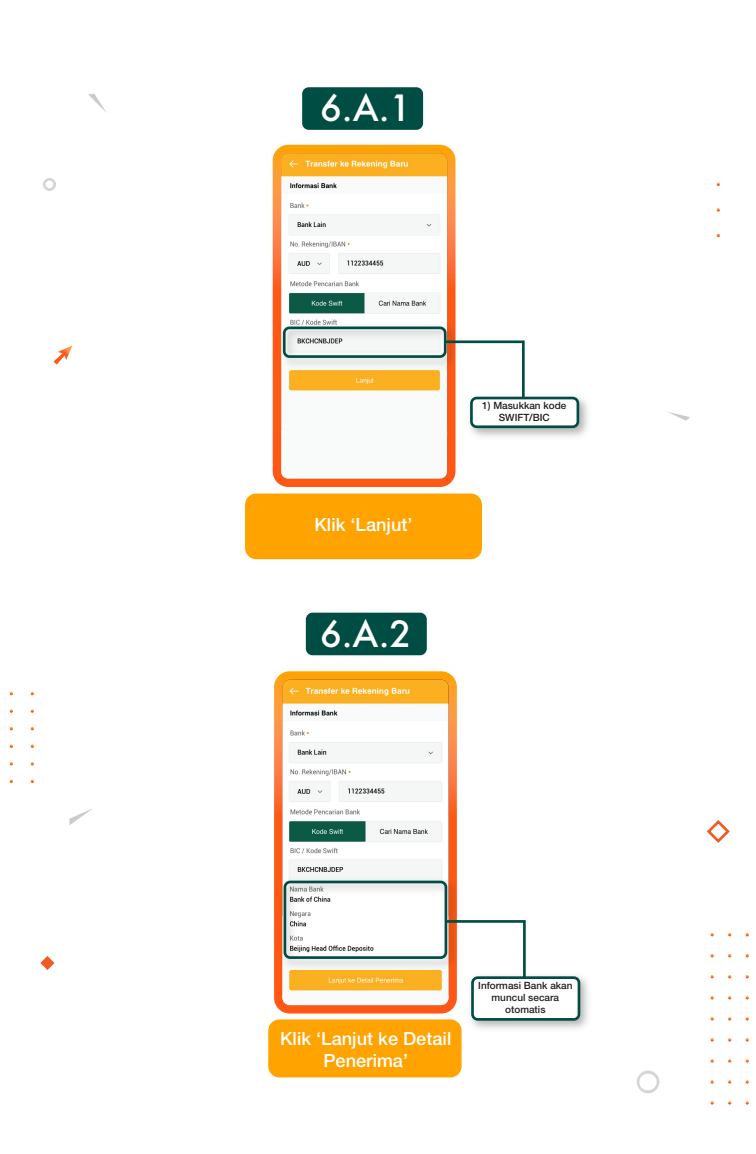

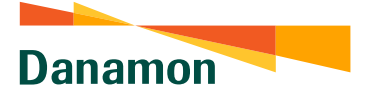

## Remittance: Metode Pencarian 'Cari Nama Bank'

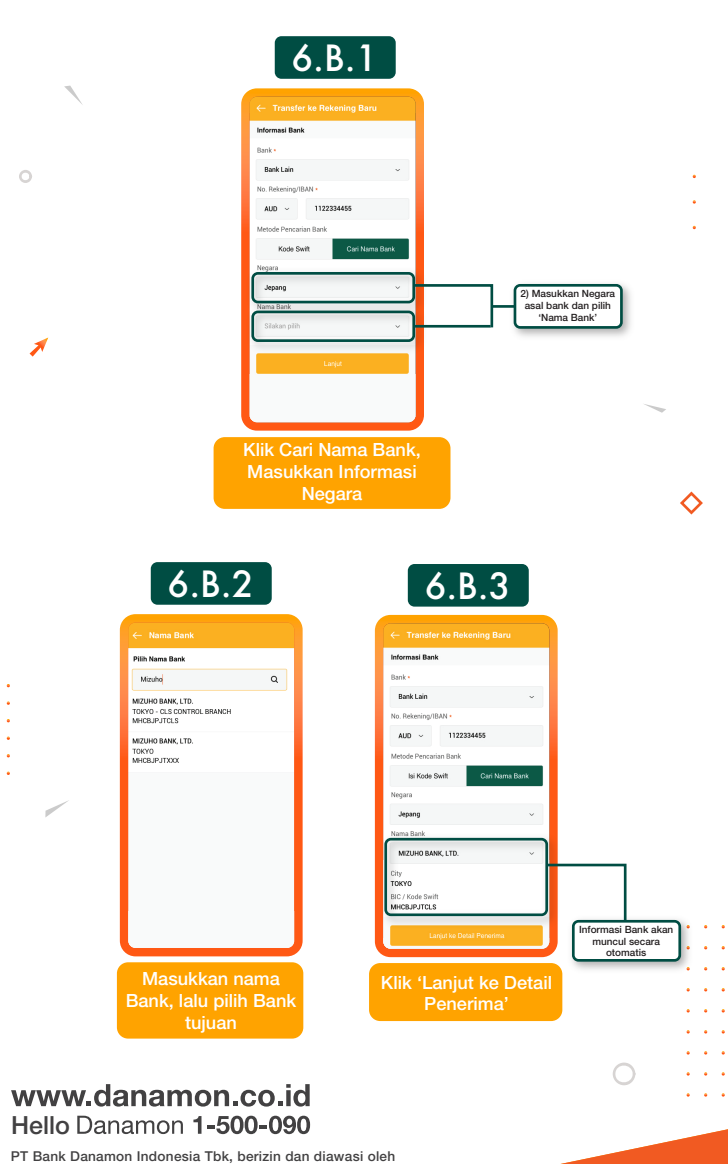

Otoritas Jasa Keuangan (OJK) serta merupakan peserta penjaminan LPS 😰 🏧

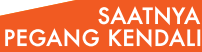

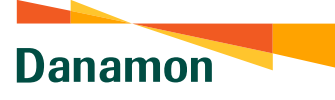

## Remittance

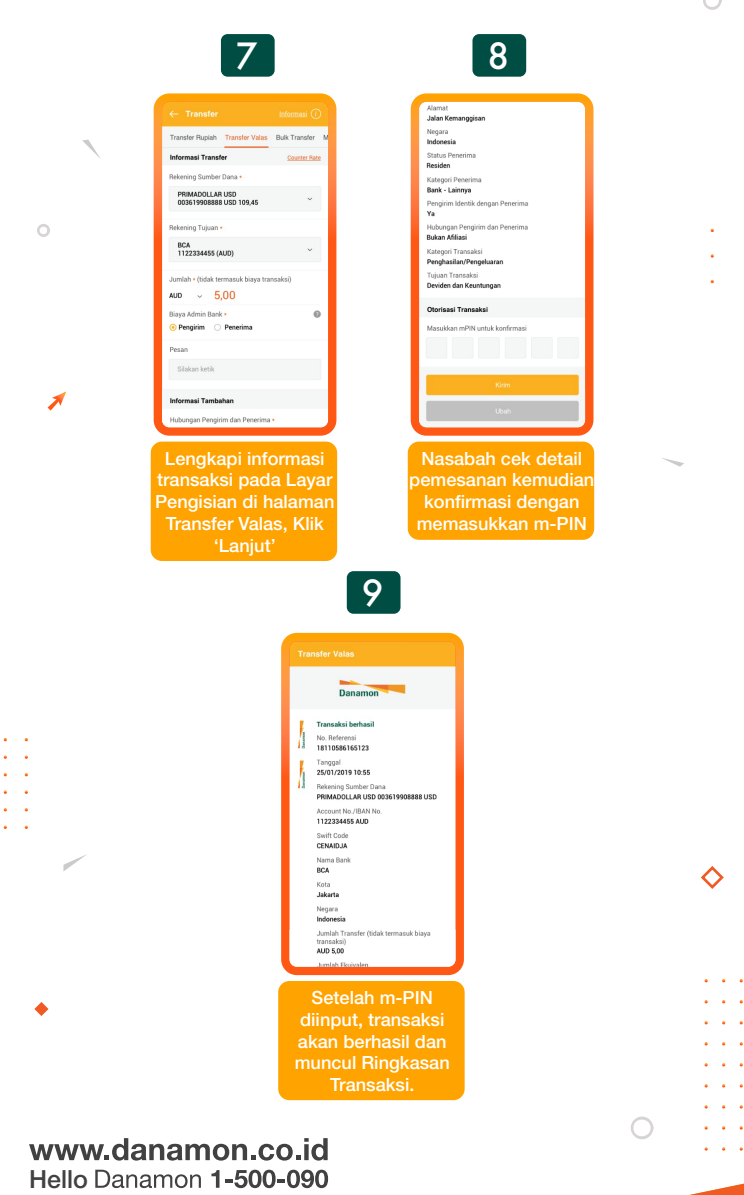

PT Bank Danamon Indonesia Tbk, berizin dan diawasi oleh Otoritas Jasa Keuangan (OJK) serta merupakan peserta penjaminan LPS 25

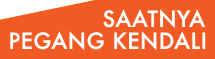